# イベント概要

### 第 26 回 OTC 医薬品等広告研修会【会場開催&Web 配信】申込み方法

日本一般用医薬品連合会では、広告の自主審査機関「広告審査会」を設置し、一般用医薬品 が適正に使用され、日々健やかな生活に寄与することを目的に、広告の質的向上に努めてお ります。その一環として、例年、都道府県行政関係者、マスコミ関係者、業界関係者等に対 して、「OTC 医薬品等広告研修会」を開催しております。

今年の研修会は、「最近の医薬品広告規制について」、「OTC 医薬品等の適正広告ガイドライ ン」、「近年の広告事例について」の講演及び、特別講演として消費者庁より「ステルスマー ケティングに関する検討会について」、「景品表示法検討会について」を予定しております (プログラムは/予定は予告なく変更する場合があります。

開催方法は、会場開催と Web 配信で開催致します。開催日時は、東京会場 (日本橋公会堂): 6 月 16 日(金)、大阪会場(CIVI 研修センター新大阪東):6 月 23 日(金)、Web 配信:6 月 30 日(金)の開催になります。いずれかの回に申込みください。是非ともご参加いただ きますようお願い申し上げます。 \*Web 配信の場合は一部内容が異なります。会場参加を おすすめ致します。

#### ◆ 開催日時

①東京会場:2023年6月16日(金)13:00~16:00

②大阪会場: 2023年6月23日(金) 13:00~16:00

③Web 配信: 2023 年 6 月 30 日(金) 13:00~16:00

\*Web 配信の場合は一部内容が異なります。会場参加をおすすめ致します。

#### ◆ 参加費

1名につき 5,500 円(税込)

※都道府県行政関係者は無料です。「行政関係お申込み」よりお申込みください。 ※Web 配信については、1 名分のお申込みで複数名の視聴はご遠慮いただきますようお願 い致します。

#### ◆お申込みについて

この研修会は、イベント管理システム EventRegist を利用しています。以下の手順に従って、 お申込みください。

1. ホームページ内の広告研修会申込みボタン、もしくは下記 URL をクリックして申し込

みを開始してください。

第 26 回 OTC 医薬品等広告研修会【会場開催 & Web 配信】 | EventRegist(イベントレジスト)

2. 以下の申し込み画面より、ご希望の回に必要枚数を入力し、[申し込む] をクリックし てください。

3. 行政関係者の方は、「行政関係者の方は、こちらからお申込みください。」と記載のある 回からお申込みください。

| はしめてご利用の方は…<br>テラットのお用品をにはイントレジストへの非常能が必要です。<br>イベントレジストロパスパラード |        |
|-----------------------------------------------------------------|--------|
| デデットのお申込みにはイベントレジストへの出意意味が必要です。 イベントレジストのパロパラード                 |        |
| あたい 日本 してい しい 「 いい 日本 日本 日本 日本 日本 日本 日本 日本 日本 日本 日本 日本 日本       |        |
| 1027-H                                                          | 184008 |
| BRADISTIC (BA)                                                  |        |
| O hodesk/bps/http                                               | MD     |

4. ログイン後、申込者・参加者等必要な情報を入力し、プライバシーポリシーに同意後、 [オーダーを確定する] をクリックしてください。

|    | 主任者の提示する 個人情報発展方針(プライ) | (シー ポリシー)をご確認のうえ、ご同募いただき お申 |
|----|------------------------|-----------------------------|
|    | ■ 商意する                 |                             |
| 展る |                        | オーターを確定する                   |
|    |                        |                             |

<以下行政関係者以外>

5. 購入する研修会の情報を確認し、[**PayPal もしくはクレジットカードで決済する**] をク リックします。

6.「クレジットカードで支払う」の欄で必要事項を入力し、[今すぐ支払う]をクリックします。

※英数字は半角で入力してください。

7.「ご注文ありがとうございます」という画面が表示されたら決済完了です。

クレジットカードによる決済方法の詳細はこちらでご確認ください。

https://support.eventregist.com/ja/knowledge/paying-by-credit-card

8. お申込みいただいたチケットのキャンセル・返金については承りかねますので、予めご 了承ください。

9. 領収書は購入後、マイチケットページにダウンロードボタンが表示されます。

## 注意事項

●インターネットエクスプローラをお使いの場合、一部機能が制限される可能性がありま すので、下記の推奨ブラウザをご使用ください。

- ・Microsoft Edge (最新版)
- ・Google Chrome(最新版)
- Mozilla Firefox(最新版)

または、スマートフォンからもお申込み操作が可能ですので、お試しください。

#### ◆イベントの受付方法

申込済の PDF チケットの受取り方法、ダウンロード方法や、イベント当日の受付方法につ いてご案内します。

1. イベントに申込むと、登録したメールアドレスに「申込確認メール」が届きます。メー ルには、PDF チケットが添付されています。

※オンラインイベントの場合は、チケットが添付されない場合もあります。

▼ 申込確認メールのサンプル

P20230512202159\_20230512105111.pdf ~ テスト 次郎 椎 このたびは 第26回 OTC 医薬品等広告研修会【会場開催&Web 配信】 にお申込みいただきありがとうございます。 お申込み内容は、以下の通りです。 ▼イベントの詳細 第 26 回 OTC 医革品等広告研修会【会場開催&Web 配信】 https://eventregist.com/e/otc2023 開始日時: 終了日時: ▼申込チケットの明細 チケット申込者名: テスト 次郎 チケット申込番号: P20230512202159 申込チケット ②【東京会場】6月16日(金)13:00~16:00:1枚 (行政関係者の方は、こちらからお申込みください。) テスト 次郎 チケット番号: T20230512817168 お支払い金額: #0 ▼申込チケットの詳細は、マイチケット ページでも確認することができます。 https://eventregist.com/ticket/d1974e27867da9393ef985c6fb54e73f/order/edit

▼PDF チケットのサンプル

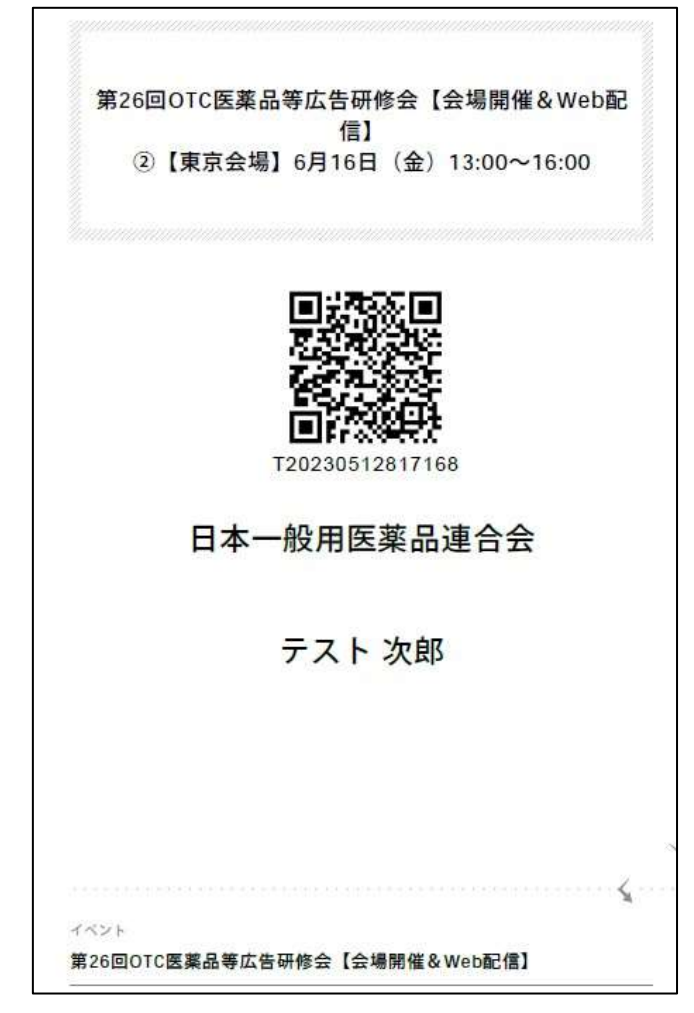

#### ■PDF チケットとは?

イベントへの申込み内容を含む PDF ファイルです。申込後に届く「申込確認メール」に添付されている PDF ファイルをご確認ください。

ダウンロード方法は、ご利用環境により異なりますので、ご利用のメールクライアントでの 操作方法をご確認ください。

[Gmail をご利用の場合] PDF チケットの四角い枠にマウスを合わせて、表示される下向 き矢印をクリックすると、ダウンロードできます。

ご利用環境によって、表示が異なる可能性がありますので、その場合は Gmail の操作方法 をご確認ください。

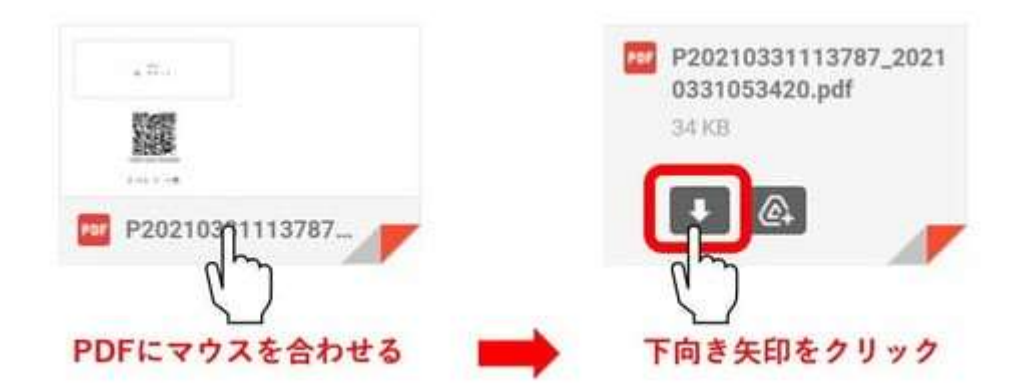

イベントレジストの「マイチケット」ページからも、PDF チケットをダウンロードできます。

以下のヘルプページをご参照ください。

▶ チケットの再ダウンロード (eventregist.com)

■チケットの受付方法

当日は、PDF チケットを印刷して会場へお持ちいただくか、スマートフォンでチケットを 提示してください。

イベントの受付方法の詳細は、以下のヘルプページをご参照ください。

申込済のイベントの受付方法 (eventregist.com)

# ◆オンライン視聴方法

1. ご登録後、EventRegist にログインしたまま、「マイチケット」 画面にアクセスしてください。

2. ご登録いただいた【第 26 回 OTC 医薬品等広告研修会】オンラインイベントのチケット を選択してください。

|        | *-7                                                          | 711121                                  | マイコンタクト  | <u> マイチケット</u> | フォローリス       | ŀ              |  |
|--------|--------------------------------------------------------------|-----------------------------------------|----------|----------------|--------------|----------------|--|
| マイチケット |                                                              |                                         |          |                | <b>0</b> 217 | ◎ マイチケット面面の使い方 |  |
|        | (979)-                                                       |                                         |          |                |              |                |  |
|        | 参加するイベント                                                     |                                         | 親子したイベント |                |              |                |  |
|        | 40016                                                        |                                         |          | 59-00-11       | #(ry)        |                |  |
|        | 第26回OTC医高品牌広告研修会【会编网催&Web配偶】<br>• ⑧【大阪会唱】6月23日(会)13:00~16:00 |                                         |          |                | 1            | >              |  |
|        | 第26回OTC                                                      | 医薬品等広告研想会【会場類的<br>2個】6月30日(金)13:00~16:0 | 1        | >              |              |                |  |

3. マイチケット内に表示されるリンクにアクセスしてください。

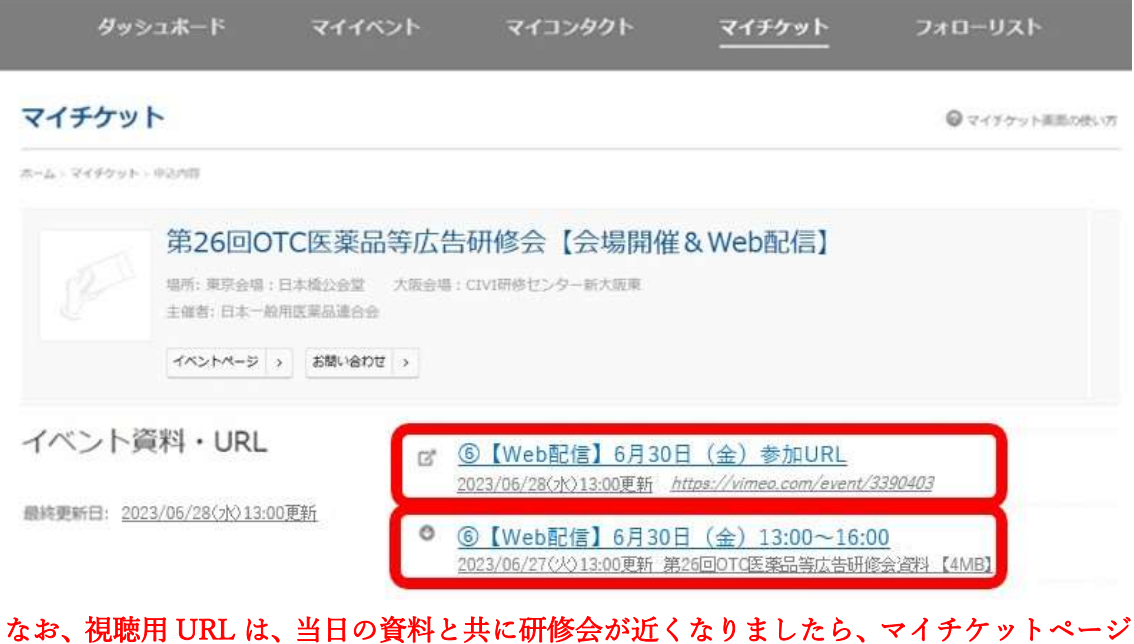

なお、祝聴市 UKL は、当日の資料と共に価値会が近くなりましたら、マイリクットペーン にアップ致します。アップが完了しましたら、改めてご連絡いたします。 動画視聴における推奨環境は下記をご確認ください。 視聴・閲覧・アプリのシステム条件 – ヘルプセンター (vimeo.com)